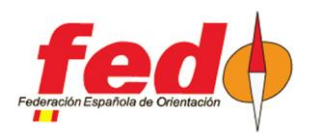

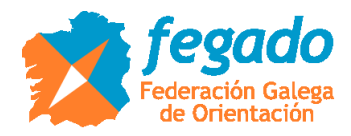

# **UPLOAD TO LIVERESULTAT FROM OE2010**

Uploading start times and results

### Introduction

The method for uploading results, with or without radio controls, from OE2010 to the Liveresultat platform is already known. However, there were doubts about how to previously generate the categories, participants, their start times and the time count if the start time had already been exceeded.

#### Event definition in Liveresultat

There must be an event in Liveresultat. To do this, access the following link and provide the basic configuration values:

- http://liveresultat.orientering.se/adm/admincompetitions.php

In general, follow the steps in the following link to carry out the whole process:

- https://liveresults.github.io/documentation/uploadingsportsoftware.html

The steps are: create the event, note the ID of the generated event (it will be necessary to upload the results), download and install the Liveresults client, create a folder for exporting the data from OE2010 (it is the folder that will inspect the Liveresults client to upload the data to the internet)

# Manual definition of radio controls in Liveresultat

If from the first moment we want to show the radio controls that we are going to have in the different categories, they have to be registered by hand in the event settings in Liveresultat.

| Resultados en directo :: Prueba × Liveresults × +                               |
|---------------------------------------------------------------------------------|
| O A https://liveresultat.orientering.se/adm/editComp.php?what=radio&compid=1529 |
| Adminpage Competitionindex   Choose competition to view                         |
|                                                                                 |
| Edit competition<br>CompetitionID                                               |
| 15291                                                                           |
| Competitions Name                                                               |
| Prueba Liceo                                                                    |
| Organizer                                                                       |
| APA Liceo                                                                       |
| Date (format yyyy-mm-dd)                                                        |
| 2019-04-11 (ex. 2008-02-03)                                                     |
| Timezonediff (hours, +1 for finland, 0 for Sweden and -1 for GBR)               |
| 0                                                                               |
| Public                                                                          |
|                                                                                 |
| Save                                                                            |
| Radio Controls                                                                  |
| Code Name Class Order                                                           |
| 1063 63 F-12 1 Delete                                                           |
| 1066 66 F-12 2 <u>Delete</u>                                                    |
| 1100 100 F-12 3 <u>Delete</u>                                                   |
|                                                                                 |
| Delete all radio controls                                                       |
|                                                                                 |
|                                                                                 |
| Add Radio Control                                                               |
| Code = 1000*passingcnt + controlCode,                                           |
| ex. first pass at control 53 => Code = 1053, second pass => Code = 2053         |
| Code:                                                                           |
| Control Maria a                                                                 |

| Control-Name: |
|---------------|
| ClassName:    |
| Add Control   |

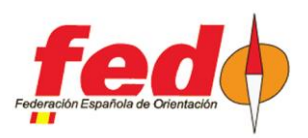

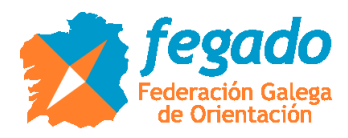

ATENTION !!! When intermediate results are exported from OE2010 for the first time, the client will order the generation of radio control configuration data, but it will not delete the existing configuration, which will result in duplicate radio controls. What can be done to avoid this is that, before the first upload of intermediate results, all radio controls registered by hand in Liveresultat are deleted.

| Resultados en directo :: Prueba × Liveresults × +                                      |                                                      |                                                                                                    |                                                                                               |             |                         |                 |                         |          |  |
|----------------------------------------------------------------------------------------|------------------------------------------------------|----------------------------------------------------------------------------------------------------|-----------------------------------------------------------------------------------------------|-------------|-------------------------|-----------------|-------------------------|----------|--|
| O A https://liveresultat.orientering.se/followfull.php?comp=15291⟨=es#F-12             |                                                      |                                                                                                    |                                                                                               |             |                         |                 |                         |          |  |
| Elija compe                                                                            | etición                                              | >> Prueba Liceo [2019-04                                                                                                    | -11]   Inform                                                                                 | ación para  | organizadores           | Información p   | ara desarrollador       | es (api) |  |
| 👥 Svenska                                                                              | Engli                                                | sh   🛨 Suomeksi   🚘 Русский   🛌                                                                                                    | Česky   💻 Deutsch                                                                             | 🚘 български | 🚺 Français   🚺 Italianc | 💳 Magyar   💳 Es | pañol   🚃 Polska   🎦 Pi | ortuguês |  |
| Últimas actua<br>16:54:44: Marti<br>16:41:39: Esth<br>16:41:39: Uxía<br>Bija categoría | alizacion<br>a Agudo<br>er Agudo<br>Pérez Ga<br>F-12 | es<br>Calvelo (19) en meta con un tiempo<br>Calvelo (19) en meta con un tiempo<br>arcia (19) en meta con un tiempo de<br>Abrir en nueva ventana | Actualización automática: Si<br>Tamaño de texto: nós stratele   nás nova<br>Intruscentes / av |             |                         |                 |                         |          |  |
| <u>E</u><br>5.10                                                                       | #                                                    | Nombre / Club                                                                                                    | Salida                                                                                        | <b>63</b>   |                         | \$ 100          | 🔷 Meta                  | ÷        |  |
| <u>F-12</u><br><u>F-14</u><br>F-16                                                     | 1                                                    | Sara Nogueras Porto<br>Lugo FLUVIAL LUGO                                                                                                    | 15:34:00                                                                                      |             |                         |                 |                         |          |  |
| F-18<br>F-21A                                                                          | 2                                                    | Mailén Aller Pfirter<br>O Barco de Valde TREVINCA                                                                                               | 15:54:00                                                                                      |             |                         |                 |                         |          |  |
| <u>F-21B</u><br><u>F-35</u>                                                            | 3                                                    | Carla Muñiz Balboa<br><u>Santiago de Comp USC</u>                                                                                               | 16:30:00                                                                                      |             |                         |                 |                         |          |  |
| <u>F-40</u><br><u>F-45</u>                                                             | 4                                                    | Silvia López López<br>Ferrol MONTAÑA_FERROL                                                                                                    | 15:30:00                                                                                      |             |                         |                 |                         |          |  |
| <u>F-50</u><br><u>F-E</u>                                                              | 5                                                    | Estrella Lamela Belver<br>Lugo FLUVIAL LUGO                                                                                                    | 16:16:00                                                                                      |             |                         |                 |                         |          |  |
| INI-LONGA                                                                              | 6                                                    | Lua Gonzalez Duran<br><u>O Barco de Valde TREVINCA</u>                                                                                          | 16:36:00                                                                                      |             |                         |                 |                         |          |  |
| M-14<br>M-16                                                                           | 7                                                    | Aixa Domínguez Rodas<br>Pontevedra AROMON                                                                                                    | 16:00:00                                                                                      |             |                         |                 |                         |          |  |
| <u>M-18</u><br>M-21A                                                                   | 8                                                    | Lara Fernandez Lopez<br>Ferrol MONTAÑA_FERROL                                                                                                   | 16:14:00                                                                                      |             |                         |                 |                         |          |  |
| <u>M-21B</u><br><u>M-35</u>                                                            | 9                                                    | Lia Rodríguez Sobrado<br>Lugo FLUVIAL LUGO                                                                                                    | 15:50:00                                                                                      |             |                         |                 |                         |          |  |
| <u>M-40</u><br><u>M-45</u>                                                             | 10                                                   | Martina Aller Pfirter<br>O Barco de Valde TREVINCA                                                                                              | 15:49:00                                                                                      |             |                         |                 |                         |          |  |
| <u>M-5U</u>                                                                            | -                                                    | Marta Agudo Calvelo<br><u>O Barco de Valde TREVINCA</u>                                                                                         | 15:32:00                                                                                      |             |                         |                 |                         |          |  |
|                                                                                        | -                                                    | María Agudo Calvelo<br><u>O Barco de Valde TREVINCA</u>                                                                                         | 16:46:00                                                                                      |             |                         |                 |                         |          |  |
|                                                                                        | •                                                    | Noa Rodríguez Sobrado<br>Lugo FLUVIAL LUGO                                                                                                    | 16:06:00                                                                                      |             |                         |                 |                         |          |  |
|                                                                                        | -                                                    | Sabela Agudo Calvelo<br>O Barco de Valde TREVINCA                                                                                               | 15:43:00                                                                                      |             |                         |                 |                         |          |  |
|                                                                                        |                                                      | . Na da a saka Basalan na tao da a 200                                                                                                    |                                                                                               |             |                         |                 |                         |          |  |

@2012-, Liveresults (http://emmaclient.codeplex.com), Los resultados mostrados en esta página no son oficiales. Para resultados oficiales por favor visite el sitio web del organizador.

View of a category, with details of participants, their start times and radio control settings.

| Resultados                                   | en directo :                       | : Prueba × Liveresults                                                                       | × +                                          |             |               |                    | Same and the second second second                                             |
|----------------------------------------------|------------------------------------|----------------------------------------------------------------------------------------------|----------------------------------------------|-------------|---------------|--------------------|-------------------------------------------------------------------------------|
|                                              | 🛈 🔒   http                         | ps://liveresultat.orientering.se/followfull.ph                                               | p?comp=15291⟨=es#F-14                        |             |               |                    |                                                                               |
| Elija compe                                  | etición >>                         | > Prueba Liceo [2019-04-11]                                                                  | Información para organizador                 | es          | Inform        | ación pa           | ra desarrolladores (api)                                                      |
| He Svenska   H                               | 💥 English                          | 💾 Suomeksi   📩 Русский   🍆 Cesky   💻                                                         | Deutsch   🚘 български   🚺 Français   🚺       | taliano     | Magy          | er   💳 Espa        | añol   🔜 Polska   🚺 Português                                                 |
| Últimas actua<br>16:54:44: Marta             | a <b>lizaciones</b><br>a Agudo Cal | :<br>Ivelo (F=12) en meta con un tiempo de no sale                                           |                                              |             | Tam           | Actu<br>año de tev | ualización automática: Sí   <u>No</u><br>sto: <u>más grande   más pequeño</u> |
| 16:41:39: Esth<br>16:41:39: Uxía             | er Agudo Ca<br>Pérez Garcí         | alvelo (F_16) en meta con un tiempo de 1183:45<br>ía (F_16) en meta con un tiempo de 1188:08 |                                              |             |               |                    | Instrucciones / avuda                                                         |
| Elija categoría                              | F-14 🛛                             | Abrir en nueva ventana                                                                       |                                              |             |               |                    |                                                                               |
| 트<br>F-12                                    | #                                  | Nombre                                                                                       | Club                                         | Salida      | $\Rightarrow$ | Meta               | ▼                                                                             |
| F-14                                         | 1                                  | Eva Casado Nuñez                                                                             | Betanzos OPBZ                                | 16:42:00    |               |                    |                                                                               |
| F-16                                         | 2                                  | Carlota Garcia Lopez                                                                         | A Coruña ARTABROS                            | 16:34:00    |               |                    |                                                                               |
| <u>F-18</u>                                  | 3                                  | Irene Traveso Pedrares                                                                       | A Coruña ARTABROS                            | 16:08:00    |               |                    |                                                                               |
| F-21B<br>F-35<br>F-40<br>F-45<br>F-50<br>F-E | * Los resulta                      | ados actualizados en los dos últimos minutos se                                              | indican en rojo                              |             |               |                    |                                                                               |
| INI-CURTA                                    |                                    |                                                                                              |                                              |             |               |                    |                                                                               |
| M-12<br>M-14                                 |                                    |                                                                                              |                                              |             |               |                    |                                                                               |
| <u>M-16</u><br>M-18                          |                                    |                                                                                              |                                              |             |               |                    |                                                                               |
| M-21A                                        |                                    |                                                                                              |                                              |             |               |                    |                                                                               |
| <u>M-21B</u>                                 |                                    |                                                                                              |                                              |             |               |                    |                                                                               |
| M-35                                         |                                    |                                                                                              |                                              |             |               |                    |                                                                               |
| M-40<br>M-45                                 |                                    |                                                                                              |                                              |             |               |                    |                                                                               |
| M-50                                         |                                    |                                                                                              |                                              |             |               |                    |                                                                               |
| @2012-, Liveresul                            | lts (http://em                     | maclient.codeplex.com), Los resultados mostra                                                | dos en esta página no son oficiales. Para re | suitados of | iciales por   | r favor visite     | el sitio web del organizador.                                                 |

View of a category with participants and start times, but without manual configuration of radio controls

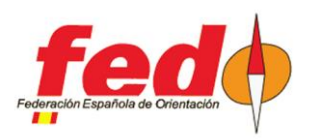

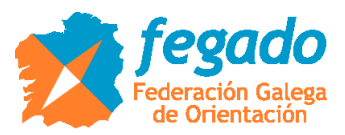

# Running the Liveresults client

Follow the platform notes to run the client.

| Create new Live    | e Buradcast                                                                             |                                    |
|--------------------|-----------------------------------------------------------------------------------------|------------------------------------|
| RD<br>OLA,<br>SOFT | IOF XML<br>(SportSoftware<br>DE/OS, MeOs) SF Timing<br>(beta) DE/OS CSV<br>(old formal) | aCom Files                         |
|                    | Livence do Client, UploadClient, Europeo occidental (Wi                                 | ndows),1252                        |
|                    | Settings                                                                                | Servers                            |
| Recent proj        | D:\ZZ Temp\Resultados                                                                   |                                    |
|                    | Exportfile extension (fileextension to monitor in directory) *.xml                      |                                    |
|                    |                                                                                         | Upload starttimes                  |
|                    | $\int$                                                                                  | Automatically create radiocontrols |
|                    | CompetitionID<br>15291 Start upload Stop upload                                         | Copy log to clipboard              |
|                    |                                                                                         | Ē                                  |
|                    |                                                                                         |                                    |

Basically, it is about running the client, selecting the IOF XML mode, establishing the folder where the data is located and the extension of the files to be uploaded. Being XML, write \* .xml

You have to write the ID of the event that was generated in the Liveresultat platform and finally click on the Start Upload button. The client will search for the destination server, check if there is data and will upload periodically (when there are changes in the files hosted in the folder)

#### Upload of categories, participants and start times

In OE2010, after having configured the event, loaded the participant data and assigned the start times. In menu Start Lists  $\rightarrow$  Reports  $\rightarrow$  Categories

ATTENTION !!! The Liveresults client takes into account changes in the data files that are offered to it. The first time data is generated for an event, the client will not upload it. Therefore, first you have to create a list of start times of a few participants, for example a single category.

First step. Based on the above, create a first list of start times of a single category. To do this, in OE2010 go to the bottom of the start list screen and select only one category. Click on the update option at the top of the screen and check that the list data has been updated.

Click on the Export menu. You can select the IOF XML version 2 format or also version 3. Select the destination folder (which will be the same as the one set in the Liveresults client) and give the file a name, for example "starts.xml"

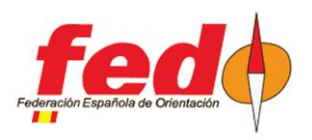

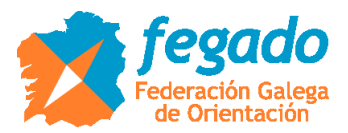

| 🖬 II PRUEBA LIGA                                                                                                    | GALLEGA201                                                                                                    | 19 O-PIE - OE2010                                                                                                    |                                                                                                    |                                                                                                    |                |               |
|----------------------------------------------------------------------------------------------------|----------------------------------------------------------------------------------------------------|----------------------------------------------------------------------------------------------------|----------------------------------------------------------------------------------------------------|----------------------------------------------------------------------------------------------------|----------------|---------------|
| Evento Inscripcio                                                                                                    | nes Recorrido                                                                                                    | os Listados de salida Día de cor                                                                                                    | npetición Resu                                                                                                    | ultados Comer                                                                                                    | ntarista Extra | s Registro Aj |
|                                                                                                    | 8 🔜 - 🖖                                                                                                    | 쑫 🗣   🕼   i 🐕 🥺 🗄                                                                                                    | 6 O -                                                                                                    |                                                                                                    |                |               |
| Listados de sa                                                                                                    | alida por categ                                                                                                    | gorías                                                                                                    |                                                                                                    |                                                                                                    |                |               |
| 🕴 🤣 Actualizar 🧁                                                                                                    | 🧃 Imprimir 🔒                                                                                                    | PDF 📔 Etiquetas 🏭 Etiquet                                                                                                    | as PDF 칠 Pu                                                                                                    | ublica 🔛 Exp                                                                                                    | ortar 🕜 Ayu    | da 👔 Cerrar   |
| *Ny er of Estar                                                                                                    | lar -                                                                                                    | - 📻 Editar 75% 📫 🕂                                                                                                    | 2                                                                                                    | 1                                                                                                    |                |               |
| Todo: los campo                                                                                                    | os -                                                                                                    | 🔄 Editar 💠 💳 🔯                                                                                                    |                                                                                                    |                                                                                                    | 2              |               |
| ≥ <mark>)</mark> rsal №                                                                                                    | chip Nombre                                                                                                    | AN Club                                                                                                    |                                                                                                    | Sal                                                                                                    | da             |               |
| 8         374         204:           30         451         347         451           347         451         347         451           347         451         35         250           34         204:         35         250           35         250         35         204           35         252         24         423           43         721         429         461 | 2408 López Ló<br>2266 Agudo C<br>2266 Agudo C<br>2307 Nogueres<br>2898 Agudo C<br>2004 Aler PHI<br>290 Rotráguez<br>2447 Aler PHI<br>2409 Domíngue<br>2566 Lamele B<br>3566 Lamele B<br>3560 Muñz B<br>3510 Muñz B<br>3510 Muñz B | pez, Sivia 07 Ferrol<br>sivelo, Martia 10 C Ber<br>Porto, Sana 00 Lugo 10 C Ber<br>Porto, Sana 00 Lugo 10 C Ber<br>si Sobrado, Lia 00 Lugo 10 C Ber<br>z: Sobrado, Lia 00 Lugo 10 C Ber<br>z: Sobrado, Lia 00 Lugo 10 C Ber<br>z: Sobrado, Lia 00 Lugo 10 C Ber<br>Formato de archivo<br>I CE estander, XML V.2.3<br>Columnas separadas por<br>Delimitador de texto<br>El Exercisión de Inserec de So | MONTAÑA_FEI<br>20 de Valde TR<br>50 de Valde TR<br>20 de Valde TR<br>2 | RROL 15:30:<br>EVINO(15:32)<br>D 15:34:<br>EVINO(15:32)<br>15:34:<br>EVINO(15:43)<br>15:50:<br>EVINO(15:43)<br>15:50:<br>15:50:<br>16:00:<br>16:00:<br>2012)<br>V)<br>coma * |                |               |
|                                                                                                    |                                                                                                    | Archivo                                                                                                    |                                                                                                    |                                                                                                    |                |               |
|                                                                                                    |                                                                                                    | D:\ZZ_Temp\Resultados\sa                                                                                                    |                                                                                                    |                                                                                                    |                |               |
|                                                                                                    |                                                                                                    | Incluir fecha y hora en lo     Subir archivos a la wel     Procesar archivos stoport     C:\Program testsport     OK     OK                                                                                                    | s ombres de la<br>cados por DLL<br>:Software\OE20<br>Cancelar                                                                                                    | os archivos<br>010\Misc\Export                                                                                                    | tSa 🍙          |               |
| Seleccion 1/                                                                                                    | 24 1                                                                                                    |                                                                                                    |                                                                                                    |                                                                                                    |                |               |
| 100                                                                                                    | 0100                                                                                                    | cargo                                                                                                    | npo s                                                                                                    | npo z                                                                                                    | Jalida caş     | yar de sair   |
| 11                                                                                                    | 12                                                                                                    | F-12<br>F-14                                                                                                    | Normal                                                                                                    | Normal                                                                                                    |                |               |
| 3 6                                                                                                    | -16                                                                                                    | F-16                                                                                                    | Normal                                                                                                    | Normal                                                                                                    |                |               |
| 4 F                                                                                                    | -18                                                                                                    | F-18                                                                                                    | Normal                                                                                                    | Normal                                                                                                    |                |               |
| 5 F                                                                                                    | -21A                                                                                                    | F-21A                                                                                                    | Normal                                                                                                    | Normal                                                                                                    |                |               |
| 2                                                                                                    | Seleccionar/de:                                                                                                    | seleccionar todo 1/2                                                                                                    | 24                                                                                                    |                                                                                                    |                |               |
| Selección 1                                                                                                    | /24                                                                                                    |                                                                                                    |                                                                                                    |                                                                                                    |                |               |

Second step. Repeat exactly the same but selecting all the categories. The Liveresults client interprets that there has been a change in the data and uploads all the information that has been generated.

| Resultados                                                                                   | en directo<br>i a h<br>etición<br>Englis<br>alizacione<br>ta Agudo (<br>ner Agudo (<br>ner Agudo | D:: Prueba x Liversuits ttps://liversuitatorientering.se/followfull.php?comp >> Prueba Liceo [2019-04-11] Inform h []: Sconelsti] Processi [] Cesky [] Oetsch se advelo ([]) en meta com un tempo de no sae Catedo ([]) en meta com un tempo de 118345 coi ([]) en meta com un tempo de 118345 coi ([]) en meta com un tempo de 118368 | x   +<br>=15291⟨=es#F-40<br>nación para organizadores  <br>I - Gunrecox   Tfrançais   Kalano | Información para de<br>Magyar   Español  <br>Actualizac<br>Tamaño de texto: m | esarrolladores (api)<br>Polska ( Portugués (<br>Rón automática: Sí <u>) ko</u><br>anarati: (abatadatis) |
|----------------------------------------------------------------------------------------------|----------------------------------------------------------------------------------------------------|----------------------------------------------------------------------------------------------------|----------------------------------------------------------------------------------------------|-------------------------------------------------------------------------------|----------------------------------------------------------------------------------------------------|
| Bija categoría                                                                               | F-40 1                                                                                                    | Abric eo pueva ventana                                                                                                    |                                                                                              |                                                                               |                                                                                                    |
| E                                                                                            |                                                                                                    | Nombre                                                                                                    | Club                                                                                         | Salida 🔺                                                                      | Meta 🔺                                                                                                  |
| <u>F-12</u>                                                                                  |                                                                                                    | Goretti López Casal                                                                                                    | Ferrol MONTAÑA FERROL                                                                        | 15:44:00                                                                      | (99:09)                                                                                                 |
| F-16                                                                                         |                                                                                                    | Susana Consuelo Pazos Fernández                                                                                                    | Pontevedra AROMON                                                                            | 15:54:00                                                                      | (89:09)                                                                                                 |
| F-18                                                                                         |                                                                                                    | Ana Iglesias Junzalvos                                                                                                    | Vigo U-VIGO                                                                                  | 16:00:00                                                                      | (83:09)                                                                                                 |
| F-21A                                                                                        |                                                                                                    | Amalia Pérez Otero                                                                                                    | Pontevedra AROMON                                                                            | 16:08:00                                                                      | (75:09)                                                                                                 |
| <u>F-218</u><br>F-35                                                                         |                                                                                                    | Mª Vanessa Ceide Vilela                                                                                                    | Lugo FLUVIAL LUGO                                                                            | 16:12:00                                                                      | (71:09)                                                                                                 |
| F-40                                                                                         |                                                                                                    | Carmen Trueba Gayol                                                                                                    | A Coruña ARTABROS                                                                            | 16:18:00                                                                      | (65:09)                                                                                                 |
| <u>F-45</u>                                                                                  |                                                                                                    | Concepción González Bello                                                                                                    | Lugo FLUVIAL_LUGO                                                                            | 16:28:00                                                                      | (55:09)                                                                                                 |
| <u>F-50</u>                                                                                  |                                                                                                    | Silvia Seoane Rodríguez                                                                                                    | a coruña GALLAECIA RAID                                                                      | 16:34:00                                                                      | (49:09)                                                                                                 |
| INI-CURTA                                                                                    |                                                                                                    | Montserrat Paredes García                                                                                                    | Lugo FLUVIAL_LUGO                                                                            | 16:38:00                                                                      | (45:09)                                                                                                 |
| INI-LONGA<br>M-12<br>M-14<br>M-18<br>M-21A<br>M-21B<br>M-21B<br>M-35<br>M-40<br>M-45<br>M-50 | * Los resu                                                                                                    | itados actualizados en los dos últimos minutos se indican e                                                                                                    | en rojo                                                                                      |                                                                               |                                                                                                    |

View of a category with the data of the participants, their start times and the count of time they have been in at that moment (the times are fictitious because I used real data from a test already carried out, selecting a new start time and making the document as time progressed)

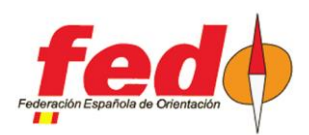

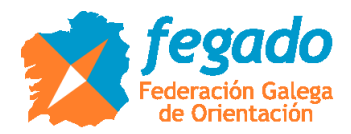

# **Results upload**

You can upload provisional results, with partials or intermediate times.

In the first case, menu Results  $\rightarrow$  Provisional  $\rightarrow$  Categories, Results can be uploaded as downloads are made at the finish line. In Liveresults it will only be possible to inform about the departure time and arrival time, classifying the participants according to the time invested and indicating the time difference. But, if radio controls were manually defined on the platform, no intermediate time information will appear.

In the second case, menu Results  $\rightarrow$  Partials  $\rightarrow$  Categories, Results produced after the download of the participants can be uploaded. The difference with the previous one is that, if radio controls were defined manually in the Liveresultat platform, the intermediate times will appear in said radio controls.

In the third case, menu Commentary  $\rightarrow$  Intermediate Results, Provisional results can be uploaded with intermediate times as the punching data arrives at the radio controls. See the existing documentation on how to configure and use radio controls in OE2010.

Related to this third case, I insist once again that you have to be careful if you have already defined radio controls manually on the platform. Before carrying out the first upload of intermediate results, manually delete the definition of radio controls (of the affected categories) in the platform.

| Resultados                                                                                                    | en directe | o :: Prueba × Liveresults                                | ж          | :    | +                      |   |                               |   |                         |   |                        |    |
|----------------------------------------------------------------------------------------------------|------------|----------------------------------------------------------|------------|------|------------------------|---|-------------------------------|---|-------------------------|---|------------------------|----|
| <b>^</b>                                                                                                    | i) 🔒   h   | ttps://liveresultat.orientering.se/followfull            | .php?comp= | 1529 | 1⟨=es#F-12             |   |                               |   |                         |   |                        |    |
| Elija competición >> Prueba Liceo [2019-04-11]   Información para organizadores   Información para desarrolladores (api)                                                                                  |            |                                                          |            |      |                        |   |                               |   |                         |   |                        |    |
| 🚆 Svenska   🧱 English   🛨 Suomeksi   🔤 Ργορινώ   🖿 Česky   💻 Deutsch   🔤 δεπταροική 🚺 Français   🚺 Italiano   💳 Magyar   🗮 Español   🔤 Polska   🌆 Português                                               |            |                                                          |            |      |                        |   |                               |   |                         |   |                        |    |
| Útimas actualización es         Actualización automática: S[]]0           18 55 444. Mata Agudo Calvelo (:::) en meta con un tiempo de no sale         Tamaño de texto::::::::::::::::::::::::::::::::::: |            |                                                          |            |      |                        |   |                               |   |                         |   |                        |    |
| E 40                                                                                                    | #          | Nombre / Club                                            | Salida     | ÷    | 63                     | ÷ | 66                            | ¢ | 100                     | ÷ | Meta                   | \$ |
| <u>F-12</u><br><u>F-14</u><br>F-16                                                                                                    | 1          | Sara Nogueras Porto<br>Lugo FLUVIAL LUGO                 | 15:34:00   |      | 1141:16(1)<br>+00:00   |   | 1146:14 (1)<br>+00:00         |   | 1163:15 (1)<br>+00:00   |   | 1163:31 (1)<br>+00:00  |    |
| <u>F-18</u><br>F-21A                                                                                                    | 2          | Mailén Aller Pfirter<br>O Barco de Valde TREVINCA        | 15:54:00   |      | 1141:21 (2)<br>+00:05  |   | 1147:31 (2)<br>+01:17         |   | 1165:25 (2)<br>+02:10   |   | 1165:40 (2)<br>+02:09  |    |
| F-21B<br>F-35                                                                                                    | 3          | Carla Muñiz Balboa<br>Santiago de Comp USC               | 16:30:00   |      | 1146:07 (6)<br>+04:51  |   | 1154:58 (3)<br>+08:44         |   | 1172:23 (3)<br>+09:08   |   | 1172:38 (3)<br>+09:07  |    |
| F-40<br>F-45                                                                                                    | 4          | Silvia López López<br>Ferrol MONTAÑA FERROL              | 15:30:00   |      | 1145:32 (5)<br>+04:16  |   | 1156:25 (5)<br>+10:11         |   | 1174:22 (4)<br>+11:07   |   | 1174:41 (4)<br>+11:10  |    |
| <u>F-50</u><br><u>F-E</u>                                                                                                    | 5          | Estrella Lamela Belver<br>Lugo FLUVIAL LUGO              | 16:16:00   |      | 1142:22 (4)<br>+01:06  |   | 1158:33 (6)<br>+12:19         |   | 1180:40 (5)<br>+17:25   |   | 1181:08 (5)<br>+17:37  |    |
| INI-LONGA                                                                                                    | 6          | Lua Gonzalez Duran<br>O Barco de Valde TREVINCA          | 16:36:00   |      | 1146:17 (7)<br>+05:01  |   | 1162:17 (7)<br>+16:03         |   | 1185:02 (6)<br>+21:47   |   | 1185:44 (6)<br>+22:13  |    |
| M-12<br>M-14<br>M-16                                                                                                    | 7          | Aixa Domínguez Rodas<br>Pontevedra <u>AROMON</u>         | 16:00:00   |      | 1142:15 (3)<br>+00:59  |   | 1156:10 (4)<br>+09:56         |   | 1188:16 (7)<br>+25:01   |   | 1188:30 (7)<br>+24:59  |    |
| <u>M-18</u><br><u>M-21A</u>                                                                                                    | 8          | Lara Fernandez Lopez<br>Ferrol MONTAÑA FERROL            | 16:14:00   |      | 1149:59 (8)<br>+08:43  |   | 1169:53 (8)<br>+23:39         |   | 1202:54 (8)<br>+39:39   |   | 1203:17 (8)<br>+39:46  |    |
| <u>M-21B</u><br><u>M-35</u>                                                                                                    | 9          | Lia Rodríguez Sobrado<br>Lugo FLUVIAL LUGO               | 15:50:00   |      | 1159:04 (9)<br>+17:48  |   | 1178:47 (9)<br>+32:33         |   | 1211:39 (9)<br>+48:24   |   | 1212:12 (9)<br>+48:41  |    |
| M-40<br>M-45                                                                                                    | 10         | Martina Aller Pfirter<br>O Barco de Valde TREVINCA       | 15:49:00   |      | 1172:58 (10)<br>+31:42 |   | <b>1190:45 (10)</b><br>+44:31 |   | 1218:00 (10)<br>+54:45  |   | 1218:46 (10)<br>+55:15 |    |
| <u>M-5U</u>                                                                                                    | -          | Marta Agudo Calvelo<br>O Barco de Valde TREVINCA         | 15:32:00   |      |                        |   |                               |   |                         |   | no sale                |    |
|                                                                                                    | -          | María Agudo Calvelo<br><u>O Barco de Valde TREVINCA</u>  | 16:46:00   |      | 1142:48 (-)<br>+01:32  |   | -1:59 (-)<br>+-1:59           |   | 1153:35 (-)<br>+1153:35 |   | error tarjeta          |    |
|                                                                                                    | -          | Noa Rodríguez Sobrado<br>Lugo FLUVIAL LUGO               | 16:06:00   |      | 1142:53 (-)<br>+01:37  |   | 1157:19 (-)<br>+11:05         |   | 1175:37 (-)<br>+12:22   |   | error tarjeta          |    |
|                                                                                                    | -          | Sabela Agudo Calvelo<br><u>O Barco de Valde TREVINCA</u> | 15:43:00   |      | -1:59 (-)<br>+-1:59    |   | 1198:33 (-)<br>+52:19         |   | 1223:45 (-)<br>+60:30   |   | error tarjeta          |    |

\* Los resultados actualizados en los dos utimos minutos se indican en rojo @2012., Liveresults (http://emmacient.codeplex.com), Los resultados mostrados en esta página no son oficiales. Para resultados oficiales por favor visite el sitio web del organizado

Results view with intermediate times (the data is strange because it comes from a real event at a later time and regenerated at different times)

NOTE !!! I recommend using the IOF XML 3.0 format (the latest) as the export format.